Allgemeines:

Der Menüpunkt ZL im ProjektierungsMenü dient zum Verwalten logischer Adressen von speicherprogrammierbaren Steuerungen (SPS) und anderen artverwandten Steuerungen in den Stromlaufplänen.

Hierbei wird den Anschlußpunkten der Ein- und Ausgangskarten jeweils eine logische Adresse und eine Funktionsbeschreibung zugeordnet. Diese Zuordnung erfolgt über die Betriebsmittelteiletexte (SLP-Teile).

Beispiel 1: Teiletext 1 = logische Adresse, Teiletext 2 = Kurztext, Teiletext 3 Kommentar.

Beispiel 2: Teiletext 1 bis 4 ergeben zusammen die logische Adresse,

Teiletext 5 = Kurztext, Teiletext 6 Kommentar.

Über Dateien ist ein Austausch von zugeordneten Texten zwischen dem ProPlan und einer SPS möglich.

Es können auch diverse Schaltplaninformationen ausgelesen und in die ZOL-Liste übernommen werden. Aus diesen Informationen können z. B. Listen mit Querverweisen oder angeschlossenen Betriebsmitteln erzeugt werden.

Folgende Dateien sind nötig für das Arbeiten mit der Zuordnungsliste:

• Die Formatdateien für die Zuordnungslisten sind im ProPlan\sys-Verzeichnis abgelegt.

Die Namen für die Listen müssen mit .ZOL enden, z. B. ASCII.ZOL oder PS40.ZOL.

- Diese Datei beinhaltet die verwendeten Teiletexte,
- wie die Spaltenaufteilung im Menü aussehen soll
- welche Zeichen f
  ür die Feldtrennung beim Import und Export verwendet werden sollen.
- Die Import oder Exportdateien können in beliebigen Verzeichnissen gespeichert sein. (Um Verwechslungen zu vermeiden sollten diese Dateien nicht mit der Extension .ZOL enden.)

## Wichtig:

1. Das Füllen der Felder beim Zieltexte einlesen ist keine ONLINE-Funktion. Sie sollte also am Ende der Bearbeitung durchgeführt werden. Nach Änderungen, die die ZOL-Datei betreffen können, muss also für diesen Bereich eine Aktualisierung erfolgen.

|                | zugeord-<br>neter |                                                 | Aufteilung        |
|----------------|-------------------|-------------------------------------------------|-------------------|
| Textinhalt     | Teiletext         | Beschreibung                                    | ZOL-Datei<br>Feld |
| Eingang / Aus- | 1                 |                                                 | 1                 |
| Bus-Adresse    | 2                 | SPS-Adresse                                     | 2                 |
| Byte-Adresse   | 3                 | I(ogische Adresse)                              | 3                 |
| Bit-Adresse    | 4                 |                                                 | 4                 |
| Teiltext       | 5                 | Textinformationen                               | 5                 |
| Teiltext       | 6                 | des Anschlusses                                 | 6                 |
| Text 1         | 7                 | Texte des ange-                                 | 7                 |
| Text 2         | 8                 | chlossenen BM                                   | 8                 |
| ANL-Kommentar  | · 9               | des aktuellen Blattes                           | 9                 |
| FG-Kommentar   | 10                | des aktuellen Blattes                           | 10                |
| Blatt-         | 11                | des aktuellen Blattes                           | 11                |
| Querverweis    | 12                | Blatt, auf dem sich der<br>Ein/Ausgang befindet | 12                |
| +Ort           | 13                |                                                 | 13                |
| =ANL.FG        | 14                | Betriebsmittelkenn-                             | 14                |
| -BMK           | 15                | der SPS                                         | 15                |
| Anschluß       | 16                |                                                 | 16                |
| +Ort           | 17                | Angeschlossenes                                 | 17                |
| =ANL.FG        | 18                | Betriebsmittel                                  | 18                |
| -BMK           | 19                | (ohne Berücksichtigung                          | 19                |
| Anschluß       | 20                | der Zwischen-Klemme)                            | 20                |
| +Ort           | 21                |                                                 | 21                |
| =ANL.FG        | 22                | 1. angeschlossene                               | 22                |
| -BMK           | 23                | Klemme                                          | 23                |
| Anschluß       | 24                |                                                 | 24                |

Beispielaufteilung, in der alle 24 Teiletexte genutzt werden.

Anlegen einer Zuordnungsliste:

- 1. Über Projekt -> Extra -> SPS-Listen das Menü aufrufen.
- 2. Mit Anlegen über die Dateiauswahl eine ZOL-Datei aufrufen.
- 3. Über konfigurieren kann dann das Verhalten der Liste bei der Verknüpfung eingestellt werden.
- Über F2 (Eigenschaften) bei Bedarf den Namen und den Kommentar der Liste ändern. Aus dem Namen sollte der Inhalt der Liste zu erkennen sein, weil mehrere Listen angelegt werden können.
   z. B. SPS1, SPS2..

5. Mit → oder Doppelklick in die Liste wechseln.

Welche Felder wie auf dem Dialogmonitor angezeigt werden, kann ebenfalls durch die Konfiguration bestimmt.

Daten in die Zuordnungsliste einfügen bzw. ändern:

- Mit Anlegen die Anzahl der benötigten Zeilen einfügen. Mit Ändern können in diesem Menü auch die Zeilen bearbeitet werden. Über Markieren und die Formeleingabe können markierte Bereiche bearbeitet werden.
- Daten einlesen aus einer Datei.
   Mit Import können Dateien eingelesen werden, die für das ausgewählte ZOL-Format geeignet sind.
- Daten aktualisieren.
   Sollen vorhanden Daten überschrieben werden, muss der Bereich markiert werden.

Verbindung zwischen der SPS-Liste und dem Betriebsmittel herstellen:

 Betriebsmittelmenü öffnen BM markieren In das SLP-Teile wechseln (abbuchbare Elemente) Ansicht auf SPS-Texte stellen Die Ein- und/oder Ausgänge markieren SPS-Texte zuordnen anklicken Liste auswählen Entsprechende Anzahl Zeilen in der Liste markieren Mit Ok abschließen.

Es gibt auch noch den Weg, aus der SPS-Liste die Verknüpfung aufzubauen.

Voreinstellung für die Übernahme von Texten:

 In der Konfiguration kann eingestellt werden, ob die Daten von der ZOL in die BM-Teiletexte eingetragen oder die Texte aus den BM-Teiletexten in die ZOL übernommen werden sollen. Es kann auch eine gemischte Arbeitsweise gewählt werden.

## Verhalten von ProPlan beim Kopieren von Ein- und Ausgängen:

a) Es können Teile vom BM abgebucht werden.

1. Es existiert keine SPS-Listen-Kopplung.

Beim Kopieren einzelner Anschlüsse werden die Teiletexte nicht mit kopiert. Es werden die Teiletexte des Anschlusspunktes eingetragen, der als nächster von ProPlan\_belegt wird.

2. Es existiert eine SPS-Listen-Kopplung.

Gemäß der Einstellung bei den Kopieroptionen (Strg O) gibt es folgende Möglichkeiten:

- Nicht kopieren: es wird keine SPS-Listen-Verbindung für den kopierten Anschluss erzeugt.

- Komplett kopieren: es wird eine neue SPS-Liste erzeugt, mit der der Anschluss verbunden wird,

- Erweitern: es wird eine Kopie der Listen-Zeile an die existierende Liste angehängt.

- b) Es muss ein neues BM angelegt werden, weil keine Anschlüsse mehr frei sind oder eine Gesamtdarstellung kopiert wurde.
  - 1. Es gibt keine Verbindung zu einer SPS-Liste. Das BM wird mit den Teiletexten kopiert.
  - 3. Es existiert eine SPS-Listen-Kopplung.

Das BM wird kopiert und gemäß der Einstellung bei den Kopieroptionen (Alt O) gibt es folgende Möglichkeiten:

- Nicht kopieren: es wird keine SPS-Listen-Verbindung für den kopierten Anschluss erzeugt.

- Komplett kopieren: es wird eine neue SPS-Liste erzeugt, mit der der Anschluss verbunden wird,

- Erweitern: es wird eine Kopie der Listen-Zeile an die existierende Liste angehängt.

2.

Bemerkungen:

- Die SPS-Programmiersoftware S30 und S40 besitzen keine Funktion für das Einbzw. Auslesen von ASCII-Dateien.
- Die ZOL-Datei wird durch den Anwender meist mit einem Zusatzprogramm wie Excel vorbereitet bzw nachbearbeitet.
- Mit der S30-Programmiersoftware werden Zuordnungslisten mit folgenden Extension erzeugt:
  - PS3 = .Z3 PS301 = .Z6W PS316 = .Z6W PS4-100 = .Z41 PS4-200 = .Z42 Folgende Felder sind für die obigen Listen vorgesehen (Z=Zeichen): Sumbol: 8Z; Operand: 12Z; V: 2Z; Klemme: 12Z;Operandenkommentar: 40Z.
- Bei der S40-Software gibt es keine Zuordnungslisten mehr. Die Eingänge werden als Variable im Programmcode deklariert und bestehen nur noch aus dem Symbolnamen und dem Operanden. Die Dateien enden mit der Bezeichnung .POE.
- S5-Dateien können noch direkt eingelesen werden. Für die Datei-Namen gilt dabei folgende Regel: xxxxxZ0.SEQ. Für x sind alle anderen Zeichen erlaubt. Es müssen aber 6 Zeichen sein. Mit der ZOL-Datei SIE-D.ZOL erzeigte Dateien konnten mit der Siemens S5-Software gelesen werden.

Achtung, es treten Fehler beim Einlesen von E/A-Dateien auf, wenn sie:

- Leerzeilen enthalten.
- Die Anzahl der Trennzeichen je Zeile nicht konstant ist.
- Die Feldlänge bei dynamischer Auswertung über der max. Länge des möglichen Wertes liegt.